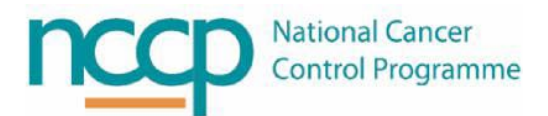

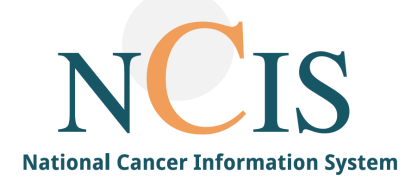

# NCIS GUIDE Creating a Case & Physician Management of Medications

### 1. Background

This guide has been developed to assist you in managing medications in NCIS. It can also act as a training guide to introduce users to the use of the system, and to support familiarity with the system. Electronic prescribing has been proven to enhance medication safety; however, it may introduce new risks such as selection errors. This guide has been designed to outline the system functionality. We hope that you get the most out of this resource and that it aids you in your use of NCIS. If you have any queries or suggestions for improvement, do not hesitate in contacting the NCIS office ncis@cancercontrol.ie

### Important information about NCIS

NCIS users should use their clinical judgement when prescribing, verifying, dispensing, or administering patient treatments.

**REMEMBER:** Your electronic signature is considered equivalent to your written signature.

• Regimens built in NCIS are based on approved NCCP SACT Regimens. NCIS allows the modification of regimens at patient level. Use of NCIS regimens is the responsibility of the prescribing clinician.

 $\cdot$  Do not assume that the absence of a decision support alert means that the dose is appropriate for that patient.

• The Drug File in NCIS is built based on information provided by manufacturers, regulatory bodies and research on drug stability. NCIS assigned drug stability can be adjusted locally.

 $\cdot$  A number of laboratory results may be displayed in NCIS and may also be used in dose and decision support calculations. Laboratory results should continue to be reviewed outside NCIS as per the local hospital policy.

| Commencing a Patient on Treatment                         |  |
|-----------------------------------------------------------|--|
| 2. Creating a Tumour Case2                                |  |
| 3. Changing the Diagnosis of a Tumour Case5               |  |
| 4. Entering a Height and Weight in NCIS.Chart6            |  |
| 5. Creating a Therapy Form in NCIS.Chart7                 |  |
| 6. Creating a Therapy Plan in NCIS.Med from a Regimen8    |  |
| 7. Physician verifying Medications                        |  |
| 8. Modifying the Dose of a Medication13                   |  |
| Managing Medications and Cycles                           |  |
| 9. Modifying the Vehicle of a Medication                  |  |
| 10. Cancelling a Medication17                             |  |
| 11. Adding a New Medication19                             |  |
| 12. Adding a New Medication from a Medication Selection21 |  |
| 13. Copying and Pasting a Cycle                           |  |

14. Creating a Therapy Plan in NCIS.Med (from Scratch)......24

### 2. Creating a Tumour Case in NCIS.Chart

The Tumour Case is created in NCIS.Chart and is used for all information, progress and treatment associated with a single cancer over time in a patient's NCIS record. If the patient has another cancer a separate Tumour Case should be created. See below for an example of how an NCIS record is structured

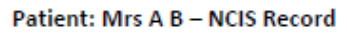

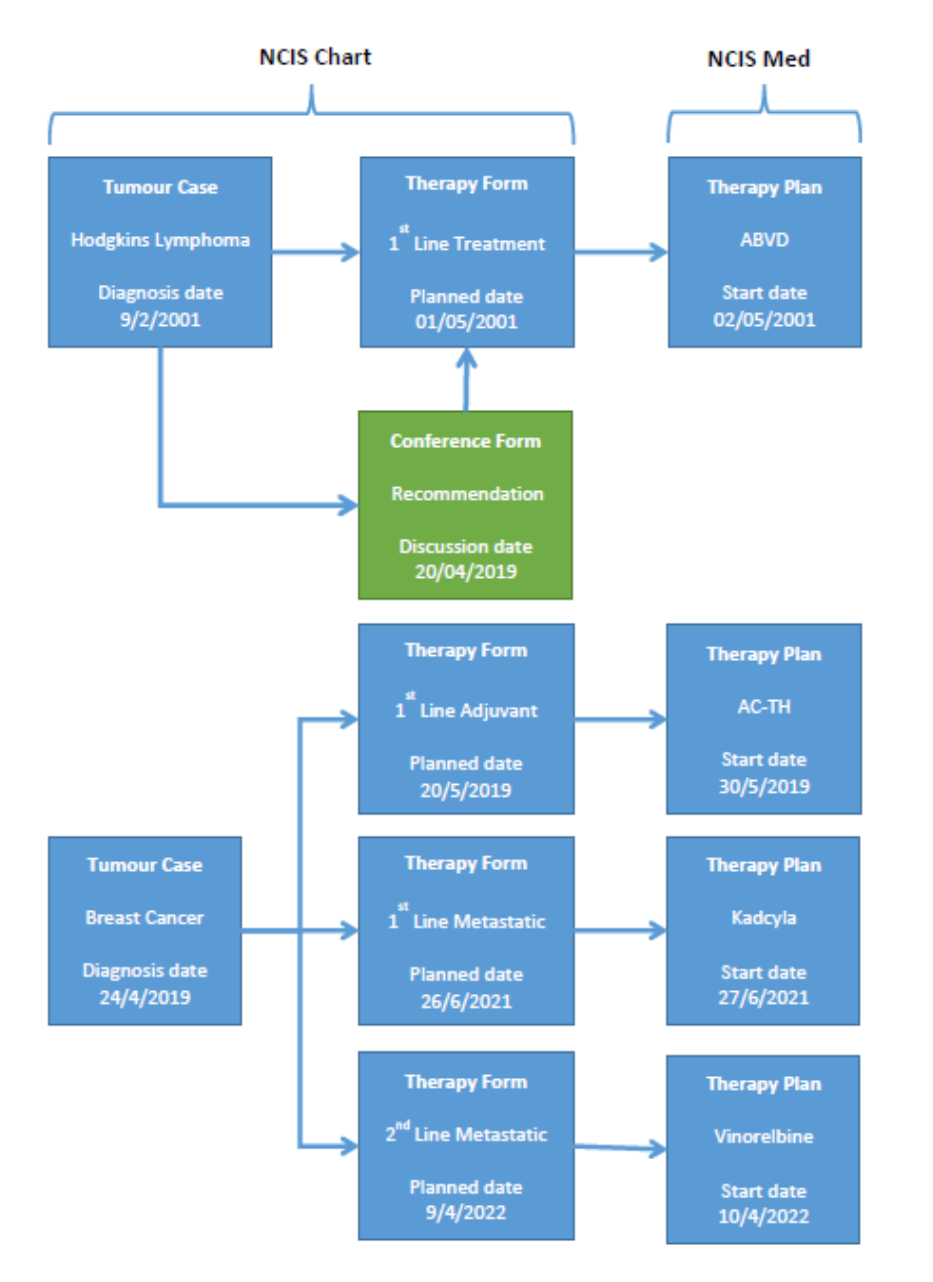

### In the My Workspace screen of NCIS.Chart click Search/Add case

| c37.CancerCenter<br>UH Galway           |                                 |            |                      |           |         | Online: doctor/do<br>Doc 1 | cumentar |
|-----------------------------------------|---------------------------------|------------|----------------------|-----------|---------|----------------------------|----------|
| My Workspace                            | 🖞 lists Follow-up care          | e Calendar |                      |           |         | 8880                       |          |
| Patients lis Search/A                   | d case Ast of HIS patie         | ents       |                      |           | CIS med | [Help]                     |          |
|                                         |                                 |            |                      |           |         |                            |          |
| My last edited tumou                    | cases                           |            | -My work lis         | t entries |         |                            |          |
| My last edited tumou<br>NCIS<br>ID Name | cases<br>Primary<br>diagn. date | Tumour     | -My work lis<br>Date | t entries | Subject |                            |          |

### Search for the patient

**Note:** this search will search return patients registered on the National NCIS Master Patient Index (MPI). It will be possible for you to view all patients that have a PAS record in the hospital(s) to which you have permission to access. Given the large number of patients in the MPI it is recommended to search using Last Name, First Name and Date of Birth. For users with access to multiple hospitals ensure to select the correct hospital when logging in.

| Search/Add pa                                               | itient                             |                        |                         |                                     |          |
|-------------------------------------------------------------|------------------------------------|------------------------|-------------------------|-------------------------------------|----------|
| Please enter last                                           | name, firs                         | st name or date of bir | th                      |                                     |          |
| Surname                                                     | 0                                  | flourine               | ×                       |                                     |          |
| First name                                                  |                                    | mary                   |                         |                                     |          |
| Date of Birth                                               |                                    | 15.08.1976             |                         |                                     |          |
| Health insurance n                                          | umber                              |                        |                         |                                     |          |
| or use a Hospital                                           | ID                                 |                        |                         |                                     |          |
|                                                             |                                    |                        |                         |                                     |          |
| Hospital ID                                                 |                                    | 1                      |                         |                                     |          |
| Search Emer<br>he following patie<br>NCIS ID<br>Hospital ID | gency acces<br>ents were f<br>Name | iound                  | Date of birth<br>gender | Address                             | Hospital |
|                                                             |                                    |                        |                         | TESTING NCIS<br>SOFTWARE<br>TESTING |          |

The search will return all patients in the MPI that match the search criteria entered

- If the patient has no current Tumour Case the Hospital will be listed as MPI
- The Patient ID for the hospital to which you are signed into will be shown
- If the patient already has an existing Tumour Case, the name of the hospital and an NCIS ID will be displayed
- The NCIS ID is a 11-digit number that is unique to each NCIS patient and is generated when a Tumour Case is first created
- If a record has become unlinked, then the NCIS ID will appear but with no local ID underneath. This record should be reviewed and established if this is the required patient and record relinked with HIS matching.

Click on the patient you wish to create a tumour case for. The following box will appear that gives the option of adding a date of initial diagnosis, the diagnosis, and the hospital to which you wish to add the case. For users with access to multiple hospitals ensure to select the correct hospital

**Note:** It is not mandatory to add a diagnosis or date at this point, however, to maximise the functionality available it is recommended to do so where possible. If not entered at this point it is recommended to enter the diagnosis in the Tumour Case as soon as it becomes available/agreed.

Click "New case"

| Surname                      | FLUORINE, MARY (15.08.1976) |  |  |
|------------------------------|-----------------------------|--|--|
| Date of initial<br>diagnosis |                             |  |  |
| Diagnosis                    | *                           |  |  |
| Hospital                     | UH Galway                   |  |  |

The following screen will now show. Information from the local PAS (IPMS) system will populate in this screen and should be confirmed before continuing. It is also possible at this point to add a photo of the patient by clicking the "Browse" button in the "Picture of the Patient" section. Once complete click "Save" at the bottom of the screen.

| Title                                                                                 | MRS                     |              |                      |                          |   |
|---------------------------------------------------------------------------------------|-------------------------|--------------|----------------------|--------------------------|---|
| Surname                                                                               | FLUORINE                | ×            |                      | TESTING NCIS<br>SOFTWARE | ^ |
| First name                                                                            | MARY                    |              | Postal address       | TESTING<br>FUNCTIONALITY | ~ |
| Surname at birt                                                                       | th                      |              | Eircode              |                          |   |
| Date of Birth                                                                         | 15.08.1976              |              | County               | Galway City              |   |
| Gender                                                                                | female                  |              | Telephone            | 091 47698                |   |
| Marital status                                                                        | married 🗸               |              | Telephone (business) |                          |   |
| Ethnicity                                                                             |                         | $\checkmark$ | Telephone (mobile)   | 0861247996               |   |
|                                                                                       |                         |              |                      |                          |   |
|                                                                                       |                         |              | E-mail address       |                          |   |
| 1 Health in                                                                           | surance                 |              | E-mail address       |                          |   |
| 1 Health in<br>ndividual Healt                                                        | surance<br>h Identifier |              | E-mail address       |                          |   |
| 1 Health in<br>Individual Healt<br>Health insurance                                   | surance<br>h Identifier |              | E-mail address       |                          |   |
| T Health in<br>Individual Healt<br>Health insurance<br>Insurance group                | h Identifier            |              | E-mail address       |                          |   |
| <b>1</b> Health in<br>Individual Health<br>Health insurance<br>Insurance group        | surance<br>h Identifier | V            | E-mail address       |                          |   |
| 1 Health in<br>ndividual Health<br>fealth insurance<br>nsurance group<br>1 Picture of | surance<br>h Identifier |              | E-mail address       |                          |   |

### The patient's new Tumour Case will now be visible

| c37.CancerCenter<br>UH Galway<br>General info Diagnostics Conference Assessme                   | Patient<br>D.O.B.<br>NCIS ID<br>Hospital I<br>nt Therapy Communicatio | MRS FLUORINE, MA<br>15.08.1976 (43)<br>12638000070<br>D GM1234675 (GUH) ()<br>On |      |
|-------------------------------------------------------------------------------------------------|-----------------------------------------------------------------------|----------------------------------------------------------------------------------|------|
| Personal info Tumour case Clinical history                                                      |                                                                       |                                                                                  |      |
|                                                                                                 |                                                                       |                                                                                  | Edit |
| Basic data                                                                                      |                                                                       |                                                                                  |      |
| Referring physician       Primary consultant       Family doctor/Specialist       Comorbidities |                                                                       |                                                                                  |      |
| 1 Primary diagnosis                                                                             |                                                                       |                                                                                  |      |
| Primary diagn. date 01.04.2020<br>Primary diagnosis C20 Malignant nec                           | oplasm of rectum                                                      |                                                                                  |      |
| Colorectal cancer                                                                               |                                                                       |                                                                                  |      |
| Tumour type Localisation Tumour biology Diagnosis confirmation                                  | V                                                                     | on                                                                               |      |

Note: There are multiple fields in the Tumour Case form, some specific to the diagnosis entered. No fields are mandatory, but information entered here may be useful for MDMs and case reporting.

### 3. Changing the Diagnosis of a Tumour Case

Occasionally it may be necessary to change the diagnosis of a tumour case after it has been created. For example, if further diagnostic information becomes available. In this case we will change the diagnosis from Hodgkin's Lymphoma to Non-Hodgkin's Lymphoma

| Click Edit on the tumour case window. |      |
|---------------------------------------|------|
|                                       | Edit |
| Basic data                            |      |

Click on the star beside Primary Diagnosis, search for and select the new diagnosis

| 8     | C81.9           | Hodgkin ly   | mph | oma, unspecified             |             |              |            |
|-------|-----------------|--------------|-----|------------------------------|-------------|--------------|------------|
|       | Suspicion of    | Search ICD-1 | 0   |                              |             |              |            |
|       |                 | Search text  |     | non hodgkin                  |             | $\mathbf{P}$ | Version IC |
|       |                 | C85.7        | Oth | er specified types of non-Ho | dgkin lympl | homa         |            |
|       |                 | C85.9        | Nor | -Hodgkin lymphoma, unspe     | cified      |              |            |
| neopl | asias (Core are |              |     |                              |             |              |            |

A new drop-down box will appear where you can select the reason for changing the diagnosis, select and click save on the tumour case form.

|                  | // 00 /0// 0888 | ~                              |    |
|------------------|-----------------|--------------------------------|----|
| ·····            |                 |                                |    |
| rimary diagnosis | C85.9           | 1                              | ed |
| Ē                | Suspicion of    | 01: New diagnostic information |    |

A new diagnostic history button will appear to indicate there has been a change to diagnosis. Clicking on this will show the changes to diagnosis in the tumour case

| Diagnostic histor | Suspicion of Diagnostic history Free text [ + / - ] |                                | Assessment: Extravasatio<br>Biopsy / Puncture / Cytolo<br>Bone marrow transplanta |
|-------------------|-----------------------------------------------------|--------------------------------|-----------------------------------------------------------------------------------|
| Diagnosis date    | Diagnosis                                           | Reason for change              | edited on / by                                                                    |
| 22.08.2022        | C85.9, Non-Hodgkin lymphoma, unspecified            | 01: New diagnostic information | 29.08.2022 / Doc1, GC                                                             |
| 22.08.2022        | C81.9, Hodgkin lymphoma, unspecified                |                                |                                                                                   |

Any therapy plans in the tumour case will show all the diagnoses that have been associated with the tumour case. If a therapy plan existed before the diagnosis was changed and if you wish to use the new diagnosis click 'Transfer diagnosis and diagnosis date of the associated disease'.

To transfer the diagnosis to NCIS.Med click the in-context transition button

| Therapy (NCIS         | ned), Therapy line                          |                                | NCIS med      |
|-----------------------|---------------------------------------------|--------------------------------|---------------|
|                       | Therapy type                                | Therapy line 🗸                 | 1             |
| Decision to treat Dat | e 29.08.2022 🛄 🚳                            | Concept Form Completed         | 0             |
| Ready to treat Date   |                                             | Consent Form Completed         | Uyes Uno      |
| Diagnosis             | C85.9 Non-Hodgkin                           | lymphoma, unspecified          |               |
| Diagnosis date        | 22.08.2022                                  |                                |               |
| Transfer diagnosis a  | nd diagnosis date of the associated disease |                                |               |
| Diagnosis date        | Diagnosis                                   | Reason for change              | edited on 🛛 🗔 |
| 22.08.2022            | C85.9, Non-Hodgkin lymphoma, unspecified    | 01: New diagnostic information | 29.08.2022    |
| 22.08.2022            | C81.9 Hodakin lymphoma unspecified          |                                |               |

### 4. Entering Height and Weight in NCIS.Chart

The height and weight form in NCIS.Chart was developed specifically to allow a recorded double check of height and weight as well as for population of assessment forms and letters where applicable.

It is also possible to enter height and weight directly in NCIS.Med in the Medical Results tab. It is important to note that when signing a Height & Weight assessment form in NCIS.Chart the values will populate in NCIS.Med, however, when entering results in NCIS.Med they will not be sent to NCIS.Chart. Each site should consider this functionality and decide where and when they wish to utilise the points of height and weight entry. For example, a hospital may wish to use NCIS.Chart to gather a baseline height and weight in the out-patient clinic then use NCIS.Med only for ongoing recordings each cycle.

Click on the Assessment Tab, then Choose Height and weight from the 'Add' drop down menu.

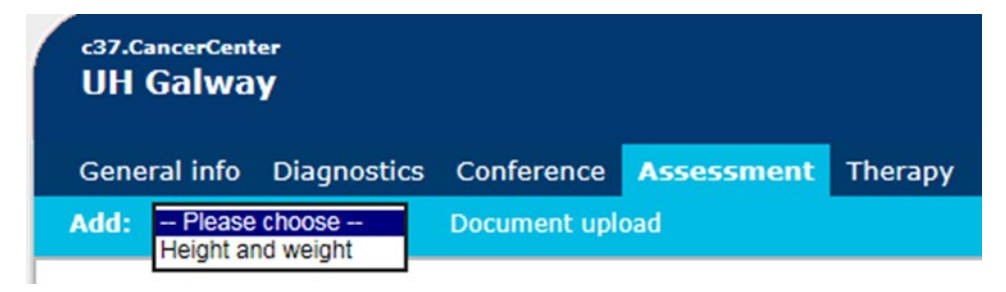

Enter the patient's height, weight, or both, change the drop down at the bottom of the page to signed, then click save. Note:

- Height and weight do not need to be entered immediately however it is recommended to enter an initial height and weight before creating the patient's Therapy Form and Therapy Plan
- Further information may be entered in the height and weight form such as the user who checked and verified the height and weight. These fields are not mandatory and can be used if required by local processes.
- It is essential to SIGN and SAVE the form to ensure the height and weight are populated in the Therapy Form and in NCIS.Med

| Height and weight       |                                                |
|-------------------------|------------------------------------------------|
| Date                    | 02.04.2020                                     |
| Time                    |                                                |
| Duration in minutes     |                                                |
| Medical personnel       | i *                                            |
| Chemotherapy            |                                                |
| Height                  | 150 cm                                         |
| Weight                  | 62 kg                                          |
| Checked and verified by |                                                |
|                         | ·                                              |
|                         |                                                |
|                         |                                                |
|                         |                                                |
|                         |                                                |
|                         |                                                |
|                         |                                                |
|                         |                                                |
|                         |                                                |
|                         |                                                |
|                         |                                                |
| progress                |                                                |
| igned i Save            | Back                                           |
| ntered in error         | http://10.0.1.71/cancercenter/doc.php?action=r |

### 5. Creating a Therapy Form in NCIS.Chart

Therapy Forms are created within a Tumour Case, and each represents a line or type of SACT treatment. There may be multiple Therapy Forms within the same Tumour Case.

Click on the Therapy Tab and choose "Therapy (NCIS med)" from the Add drop down list.

| c37.CancerCenter                            |                                | Patient                                           | MRS FLUORINE, MA                                    |
|---------------------------------------------|--------------------------------|---------------------------------------------------|-----------------------------------------------------|
| UH Galway<br>General info Diagnostics Confe | rence Assessment Therapy       | D.O.B.<br>NCIS ID<br>Hospital ID<br>Communication | 15.08.1976 (43)<br>12638000070<br>GM1234675 (GUH) 🚯 |
| Add: Please choose Do<br>Therapy (NCIS med) | cument upload Results from Int | erface                                            |                                                     |

The new Therapy Form appears:

- The height and weight and diagnosis have been populated from the Height and Weight Form and the Tumour Case respectively. Note: the height and weight value will always be the most recent value entered into a height and weight assessment form.
- The decision to treat date is automatically populated with the date of Therapy Form creation but this can be changed as appropriate
- The Ready to Treat Date will be automatically populated when the patient is planned for SACT in NCIS.Med

Fields highlighted red are recommended however are not mandatory to move forward with prescribingAssociated diseaseTumour Case Diagnosis: C50.4 from 29.12.2022

| Therapy (NCIS                               | med), Therapy li          | ne                         |                  |                  |             |             |          | NCIS me    | ed |
|---------------------------------------------|---------------------------|----------------------------|------------------|------------------|-------------|-------------|----------|------------|----|
|                                             |                           | Therapy typ                | e                | Therapy line     | ~           | •           |          | 1          |    |
| Decision to treat Dat                       | te                        | 04.05.2023                 | H 🕦              | Concept Fo       |             | lated       | 0        | 0.55       |    |
| Ready to treat Date                         |                           |                            | 0                | Consent Fo       | rm comp     | leten       | ⊖ yes    | ∪ no       |    |
| Working days betwe<br>Date - Start of treat | en Ready to treat<br>ment |                            |                  |                  |             |             |          |            |    |
| Diagnosis                                   |                           | C50.4                      | Malignant neopl  | asm of upper-out | er quadrant | t of breast |          |            |    |
| Diagnosis date                              |                           | 29.12.2022                 |                  |                  |             |             |          |            |    |
| Transfer diagnosis                          | and diagnosis date        | of the associat            | ed disease       |                  |             |             |          |            |    |
| Diagnosis date                              |                           | Dia                        | ignosis          |                  |             | Reason fo   | r change | edited on  |    |
| 29.12.2022                                  | C50.4, Malignant r        | eoplasm of upp             | er-outer quadra  | ant of breast    |             |             |          | 29.12.2022 |    |
| 03.02.2020                                  | R69, Unknown and          | unspecified cau            | ises of morbidit | .y               |             |             |          |            |    |
| Height and Weight A                         | ssessment Date            | 04.05.2023                 |                  |                  |             |             |          |            |    |
| Performance Status                          |                           | $\bigcirc$ ecog $\bigcirc$ | Lansky score     | ◯ Karnofsky      | score       |             |          |            | i  |
|                                             |                           | Height                     | 150 cm           | Weight           | 62          | kg          |          |            |    |
|                                             |                           | BSA Dubois                 | 1.57 m²          | BMI BMI          | 27.6        |             |          |            |    |

Click the NCIS Med button to Transition to NCIS.Med and create a Therapy Plan

DECISION TO TREAT DATE: The date on which it was decided that the patient required a specific planned SACT treatment. This is the date that the consultation between the patient and the Medical Oncologist/Haematologist clinician took place and a planned SACT treatment was agreed and consented by the patient

READY TO TREAT DATE: The date on which it was agreed that the patient is deemed fit to receive a specific planned SACT Treatment. The date Ready to Treat must be specified by the treating Medical Oncologist/Haematologist

### 6. Creating a Therapy Plan in NCIS.Med from a Regimen

Each Therapy Form is linked with a Therapy Plan in NCIS.Med. The Therapy Plan is the order for a given regimen or line of treatment and governs: prescribing, verification, preparation/dispensing and administration.

- Regimens are built in NCIS.Med on the basis of NCCP SACT Regimens
- Regimens act as order sets and are an efficient way to prescribe a treatment for a patient
- It is also possible to create a therapy plan from scratch, see next section, without using a regimen.

Any medication available in the NCIS drug file can then be used for the patient, as and when required.

When you transition in patient context (as we did in the previous step) from the Therapy Form to the Therapy Plan in NCIS.Med a linkage will be established between NCIS.Chart and NCIS.med, and information will flow between them.

After clicking NCIS.Med in the patient's Therapy Form the NCIS.Med application will launch in the patient's record and the Add Therapy Plan window will appear.

To create a therapy plan from a regimen, ensure "Create therapy plan from regimen" is ticked. This will be remembered for subsequent logins.

| BD Cato <sup>14</sup> 2.46.08.24 • DB 12508 • cato_test | New therapy plan                            | ×                                         | EN English (ireland) 😧 Help 📜 📕 🥙 🗙 |
|---------------------------------------------------------|---------------------------------------------|-------------------------------------------|-------------------------------------|
| 🏗 🏠 🔿 🊔 🕕 🛔   Therap                                    | New therapy pla                             | an                                        | I 🐨 🖻 🖀 C E                         |
| Mrs. FLUORINE MARY • d.o.b. 1                           | Patient FLUORINE MARY 1976-08-15            | D.o.b.: 15/08/1976                        | ≍ ↑ ↓ @ ⊗  🗎                        |
| Today                                                   | Patient no.: 12638000070                    | ⇒ SocSec.#                                |                                     |
|                                                         | Unit (Alterna)                              | Deceased E Blocked                        |                                     |
|                                                         | Create therapy plan from regimen            | Preview Show filter                       |                                     |
|                                                         | Regimen:                                    | 0                                         |                                     |
|                                                         | Only display regimens with suitable diagnos | is Only diagnoses with the status: Active |                                     |
|                                                         | UID:                                        | 0                                         |                                     |
|                                                         | Start:                                      |                                           |                                     |
|                                                         | Place of delivery: Cost cen                 | iter:                                     |                                     |
|                                                         |                                             | Round dose                                |                                     |
|                                                         |                                             | Save Kancel                               | 6                                   |

It is now possible to:

- Select a regimen for the patient from the NCIS Regimen Library (based on NCCP SACT Regimens)
- Filter available regimens by diagnosis by selecting the check box
- Complete the planned start date for treatment (this is the date that will populate the Ready to Treat Date in the Therapy Form)
- Complete the Place of Delivery (ward or day centre where treatment will be given) and Cost Centre (Primary Consultant). It is strongly advised to complete the Place of Delivery and Cost Centre at this point, otherwise they must be completed cycle by cycle.

| Create      | therapy plan from regimen                        |                                               | Preview Show filter                                 |
|-------------|--------------------------------------------------|-----------------------------------------------|-----------------------------------------------------|
| Regimen:    | FOLFOX-6 Modified 14 day Adj (00209.1)           |                                               | 4                                                   |
|             |                                                  | Only display regimens with suitable diagnosis | Only diagnoses with the status: Active $\checkmark$ |
| UID:        | 00209.1                                          |                                               | Ŷ                                                   |
| Start:      | 12/06/2023 = corresponds to day 1 in the regimen |                                               |                                                     |
| Cycles      |                                                  |                                               |                                                     |
| ☑ 12/       | 06/2023: Cycle 1 FOLFOX-6 Modified               |                                               | Repeat: 11 times Interval: 14 Days                  |
| No take I   | nome medication cycles included in regimen       |                                               |                                                     |
| Place of de | livery: CUH - Oncology Heamatology Day Ward      | Cost center: GUH - Dr.                        | 中                                                   |
|             |                                                  |                                               | ✓ Round dose                                        |
|             |                                                  |                                               | Save 🔀 Cancel                                       |

Once all fields are completed, click Save and the patient's Therapy will be planned. Click the Arrows on the brown cycle banner to view medications within each cycle.

| Therapy plans                             | Compact                                        | List                             | Complete                                           | Patient data                                                                                                    | a Medical results                                                   | Diagnoses                      | Cumu       | ul. doses |
|-------------------------------------------|------------------------------------------------|----------------------------------|----------------------------------------------------|----------------------------------------------------------------------------------------------------|---------------------------------------------------------------------|--------------------------------|------------|-----------|
| 12 Jun 2023 - 13 Nov 2<br>FOLFOX-6 Mod    | <sup>023</sup><br>dified 14 day A              | dj (00209.                       | 1) Version 10 • Therapy p                          | plan number: 4284                                                                                                    |                                                                     | B                              | Ð          | ~         |
| Cycles: 12 • Days: 155                    |                                                |                                  |                                                    |                                                                                                    |                                                                     |                                |            | $\sim$    |
| الله This regir version o                 | men is a copy of Proa<br>f the regimen. For us | luction Regime<br>ers with no ac | n 00209.1 version 11 Pk<br>ess to the Production e | esse refer to the NCCP website and the NCCP website and the NCIS Office can supplet of the NCIS Office can supplet of the NC | he Production environment for t<br>ly a printed copy of the regimen | the most up to date<br>details |            | ^         |
| 12 Jun 2023 - 12 Jun<br><b>Cycle 1 FO</b> | <sup>n 2023</sup><br>LFOX-6 Modifi             | ed 1 Day                         |                                                    |                                                                                                    |                                                                     |                                | Ð          | *         |
| Interval: 14                              | days after Cycle 1 FO                          | LFOX-6 Modifie                   | :d                                                 |                                                                                                    |                                                                     |                                |            |           |
| 26 Jun 2023 - 26 Jun<br><b>Cycle 2 FO</b> | LFOX-6 Modifi                                  | ed 1 Day                         |                                                    |                                                                                                    |                                                                     |                                | ÷          | ≫         |
| Interval: 14                              | days after Cycle 2 FO                          | LFOX-6 Modifie                   | d                                                  |                                                                                                    |                                                                     |                                |            |           |
| 10 Jul 2023 - 10 Jul<br><b>Cycle 3 FO</b> | 2023<br>LFOX-6 Modifi                          | ed 1 Day                         |                                                    |                                                                                                    |                                                                     |                                | $( \div )$ | ≫         |

Scroll to the cycle to see all the medications contained within the cycle. The status of the medication is visible (green circle)

| 23 May 2023 -<br><b>Cycle 1</b> | 23 May 2023 • No<br>FOLFOX-6 | istance<br>Modified 1 Day                                                                                                    |                                                    | $\oplus$    | *      |
|---------------------------------|------------------------------|----------------------------------------------------------------------------------------------------|----------------------------------------------------|-------------|--------|
|                                 |                              |                                                                                                    |                                                    |             | $\sim$ |
| 1<br>Tue <b>23</b> May<br>2023  | 07:30                        | Smin Ondansetron Tablet                                                                                                    | 16mg • Tabs: 2 x 8mg                               | PLANNED E   | $\sim$ |
|                                 | 07:30                        | 5min Dexamethasone Tablet<br><b>x / ?</b> PO                                                                                                    | 8mg • Tabs: 4 x 2mg                                | PLANNED =   | $\sim$ |
|                                 | 08:00                        | 120min         Oxaliplatin           x         in 500mL Glucose 5% • by intravenous infusion                                                            | <b>179.42mg •</b> (85mg/m <sup>2</sup> BSA Dubois) | PLANNED     | $\sim$ |
|                                 | 08:00                        | 120min         Calcium folinate 10 mg/mL Solution for injection           x 2         injection           in 250mL Glucose 5% • by intravenous infusion | 844.32mg • (400mg/m <sup>2</sup> BSA Dubois)       | PLANNED (=) | $\sim$ |

Regimens include all supportive care that is in the NCCP SACT regimen, e.g. hypersensitivity pre-medications. Medical Oncology regimens include antiemetics as agreed by ISMO (Antiemetic Medicines for inclusion in NCIS, available on the NCCP website). Haematology regimens do not include antiemetics, they have medication selections which allow selection of specific antiemetics on a case by case basis.

### Click Define on the Medication Selection

| 20 Apr 2023 - 04 May 2023<br>Cycle 1 ABVD 15 day | s                                                                                 | $\oplus$   |
|--------------------------------------------------|-----------------------------------------------------------------------------------|------------|
|                                                  |                                                                                   | $\sim$     |
| Thu <b>20</b> Apr<br>2023                        | <b>Medication selection</b><br>High risk of emesis - Select medications required. | DEFINE (E) |

Choose the required Medication(s) and click OK. It is also possible to Skip the Medication Selection by clicking Skip.

### Define medication selection

| Medication selection: High risk of emesis - Select medications required Version 7                          | ,                   |
|----------------------------------------------------------------------------------------------------|---------------------|
| Select all                                                                                                 |                     |
| Aprepitant Capsule (Caps: 1 x 80mg) PO over 5 min                                                          |                     |
| Aprepitant Capsule (Caps: 1 x 125mg) PO over 5 min                                                         |                     |
| Cyclizine Tablet (Tabs: 1 x 50mg) PO over 5 min                                                            |                     |
| Cyclizine Solution for injection (Division: 1 x 50mg) by intravenous injection over 5 min                  |                     |
| Dexamethasone Tablet (Tabs: 6 x 2mg) PO over 5 min                                                         |                     |
| Dexamethasone phosphate Solution for injection/infusion (Division: 1 x 8mg + 1 x 4mg) by intravenous in    | njection over 5 min |
| E Fosaprepitant Powder for solution for infusion (Division: 1 x 150mg) by intravenous infusion over 30 min |                     |
| LORazepam Tablet (Tabs: 1 x 1mg) PO over 5 min                                                             |                     |
| Metoclopramide Tablet (Tabs: 1 x 10mg) PO over 5 min                                                       |                     |
| □ Metoclopramide Solution for injection (Division: 1 x 10mg) by intravenous injection over 5 min           |                     |
| Akynzeo Capsule (Caps: 1 x 300mg/0.5mg) PO over 5 min                                                      |                     |
| OLANZapine Tablet (Tabs: 1 x 10mg) PO over 5 min                                                           |                     |
| ☑ Ondansetron Tablet (Tabs: 1 x 8mg) PO over 5 min                                                         |                     |
| Ondansetron Tablet (Tabs: 2 x 8mg) PO over 5 min                                                           |                     |
| Ondansetron Solution for injection/infusion (Division: 1 x 8mg) by intravenous injection over 5 min        |                     |
| Palonosetron Capsule (Caps: 1 x 0.5mg) PO over 5 min                                                       |                     |
| Palonosetron Solution for injection (Division: 1 x 0.25mg) by intravenous injection over 5 min             |                     |
| Skip                                                                                                    | V OK K Cancel       |

### The chosen Medication(s) will now appear in the cycle in the Planned Status

|                                |                        |                |                                                            | ,                                                 |         |          |        |   |
|--------------------------------|------------------------|----------------|------------------------------------------------------------|---------------------------------------------------|---------|----------|--------|---|
| 20 Apr 2023 - 04<br>Cycle 1 A  | May 2023<br>BVD 15 day | /S             |                                                            |                                                   |         | $\oplus$ | ~      |   |
|                                |                        |                |                                                            |                                                   |         |          | $\sim$ |   |
| 1<br>Thu <b>20</b> Apr<br>2023 | 07:30                  | 5min<br>X A    | Ondansetron Tablet<br>PO                                   | 8mg • Tabs: 1 x 8mg                               | PLANNED |          | $\sim$ | ^ |
|                                | 08:00                  | 30min<br>X 🥖 ? | DOXOrubicin<br>Bolus • by intravenous injection            | <b>52.77mg •</b> (25mg/m <sup>2</sup> BSA Dubois) |         | Ρ        | $\sim$ | = |
|                                | 08:30                  | 10min<br>X _ ? | vinBLAStine<br>in 50mL NaCl 0.9% • by intravenous infusion | 12.66mg • (6mg/m <sup>2</sup> BSA Dubois)         |         | P        | $\sim$ |   |

### 7. Physician Verifying Medications

Physician verification needs to be completed for each medication. It is possible to select all medications in the cycle for verification, by either one of the two methods described below:

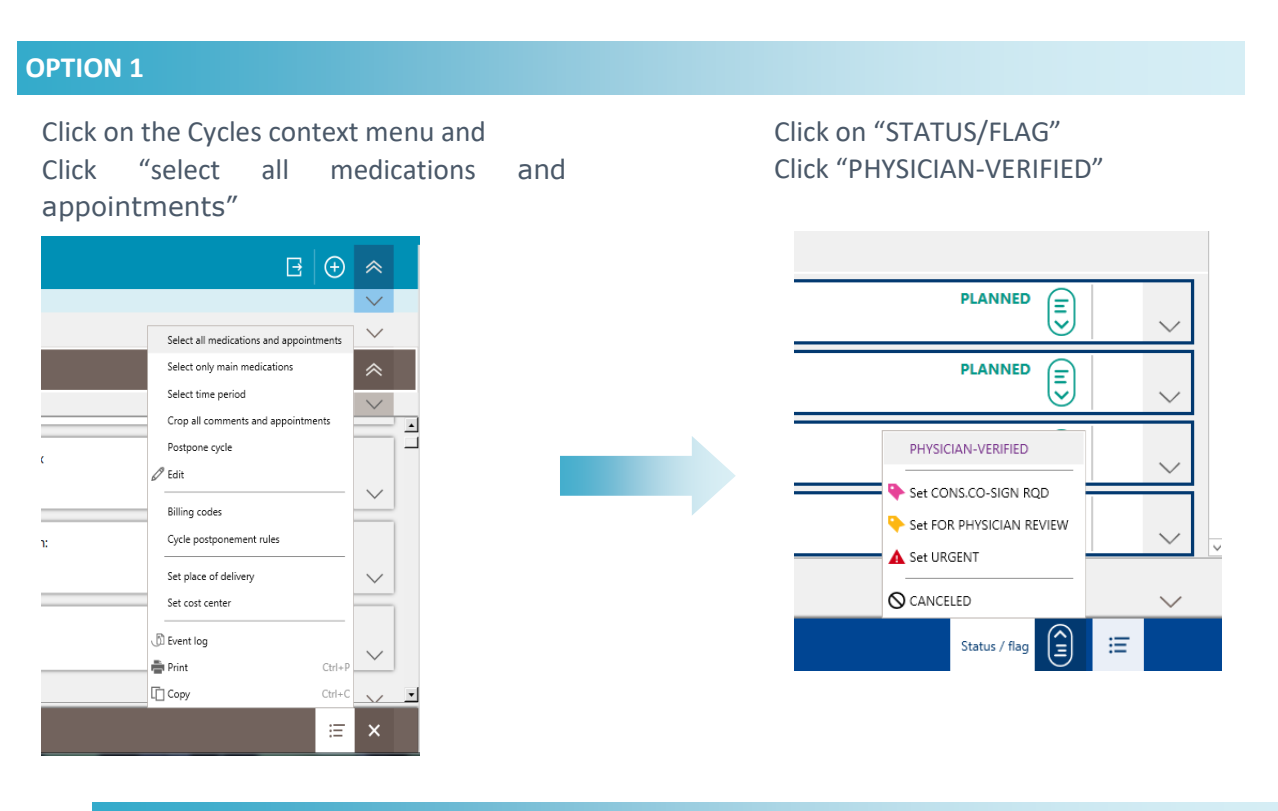

### **OPTION 2**

Click on one medication in the cycle Press "Ctrl + A" to select all medications in the cycle

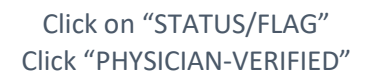

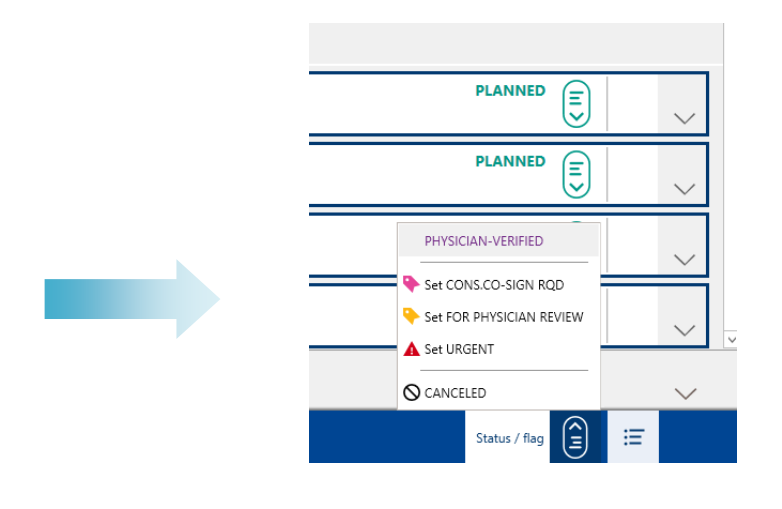

 PLANNED

 by TOOL on 62 Apr

 by TOOL on 62 Apr

 Edit flags:

 Edit flags:

 Edit flags:

 Edit flags:

 Edit flags:

 Edit flags:

 Edit flags:

 Edit flags:

 Edit flags:

 Edit flags:

 Edit flags:

 Edit flags:

 Edit flags:

 Edit flags:

 Edit flags:

 Edit flags:

It is also possible to PHYSCIAN-VERIFY each medication individually if desired. Select the medication, click the Status/Flag icon, and click PHYSICIAN-VERIFIED

| PLANNED            | Р         | $\sim$                          |
|--------------------|-----------|---------------------------------|
| PHYSICIAN-VERIFIED |           |                                 |
|                    | PLANNED E | PLANNED P<br>PHysician-verified |

below)

### 8. Modifying the Dose of a medication

It is possible to change any aspect of a medication that is planned, or physician verified. This section describes the Modify functionality which is the most efficient way to alter the dosage of a medication.

Right click on the Medication to open the context menu for that medication and click modify

|                                                                                                    |                  | , , ,            |                   | 121                          |                 |                                  |     | M     | lodify                    |         |
|----------------------------------------------------------------------------------------------------|------------------|------------------|-------------------|------------------------------|-----------------|----------------------------------|-----|-------|---------------------------|---------|
| Cycles: 13 • Days: 155                                                                                                    |                  |                  |                   |                              |                 |                                  |     |       | louity                    |         |
| p This regimen is a copy of Production Regimen 00209.1 version 11 Please refer to the NCCP website and the Production environment for the most up to date version of the regimen. |                  |                  |                   |                              |                 |                                  | E S | dit   |                           |         |
| to the Production environment the NCIS Office can supply a printed copy of the regimen details                                                                                    |                  |                  |                   |                              |                 |                                  | 🗐 D | elete |                           |         |
|                                                                                                    |                  |                  |                   |                              |                 |                                  |     | ↑ N   | love up                   | Ctrl+↑  |
| 23 May 2023 - 23 M                                                                                                    | May 2023 • No di | tance            |                   |                              |                 |                                  |     | ↓ N   | love down                 | Ctrl+↓  |
| Cycle 1 FC                                                                                                    | DLFOX-6          | lodified 1 Day   |                   |                              |                 |                                  |     | D     | efine products            | - 1     |
|                                                                                                    |                  |                  |                   |                              |                 |                                  |     | E E   | dit comments              |         |
| 1                                                                                                    | 07-30            | 5min Dexame      | ethasone Ta       | blet                         | 8mg • Tabs: 4   | x 2mg                            |     | 1 -   |                           | أ       |
| Tue <b>23</b> May                                                                                                    | 07.50            | v d 2 PO         |                   |                              | ong tabbi       | A Ling                           |     | ⊨== B | ed planning               |         |
| 2023                                                                                                    |                  |                  |                   |                              |                 |                                  |     | S     | ervices/additional articl | es      |
|                                                                                                    | 08:00            | 120min Oxalipla  | atin              |                              | 179.42mg • (    | 85mg/m² BSA Dubois)              |     | D     | isplay regimen            |         |
|                                                                                                    |                  | x A ? in 500mL ( | Glucose 5% • by   | intravenous infusion         |                 |                                  |     | -     |                           |         |
|                                                                                                    |                  | 120-uia Coloium  | folinato 10       | ma/mL Solution for           | 944.22mg . (/   | 100mg/m <sup>2</sup> PSA Dubois) |     | S     | et place of delivery      | -       |
|                                                                                                    | 08:00            | injection        | n                 | ing/inc solution for         | 044.52111g • (- | Booling/III BSA Dubois)          |     | S     | et cost center            |         |
|                                                                                                    |                  | X 🥂 ? in 250mL ( | Glucose 5% • by   | intravenous infusion         |                 |                                  |     | S     | et order number           |         |
|                                                                                                    | 10:00            | 30min Fluorou    | uracil            |                              | 844.32mg • (    | 400mg/m <sup>2</sup> BSA Dubois) |     | S     | et delivery time          |         |
|                                                                                                    |                  | K A? Bolus • by  | r intravenous inj | ection                       | 2               |                                  |     | -     | -                         |         |
|                                                                                                    |                  | 10               |                   |                              |                 |                                  |     | E ال  | vent log                  | =       |
|                                                                                                    | 10:30            | 10min Infuso     | or connection     | n                            |                 |                                  |     | S     | how deviations            |         |
|                                                                                                    |                  | A Place o        | of delivery: GUH  | - Haematology Oncology Day W | ard             |                                  |     | A     | djust subsequent medi     | cations |
|                                                                                                    |                  |                  |                   |                              |                 |                                  |     | _     |                           |         |
|                                                                                                    | TIONS EC         | R LISE-          |                   |                              |                 |                                  |     | L C   | ору                       | Ctrl+C  |
|                                                                                                    | TIONSTO          | NUSE.            |                   | Regimen                      | Reimbursement   |                                  |     | ×c    | ut                        | Ctrl+X  |
|                                                                                                    |                  |                  |                   | Selected medica              | ations: 1       |                                  |     |       | Status / flag             | ≣       |

### Click on the "Dose modification" check box and type in the % dose reduction or the Target Dose

| 6   | Modify X                                                                                            |  |
|-----|----------------------------------------------------------------------------------------------------|--|
|     | Modify                                                                                              |  |
|     | Postponement                                                                                        |  |
|     | Postponement: Plus V 0 d 0 h 0 min                                                                  |  |
|     | ✓ Dose modification                                                                                 |  |
|     | Dose modification: 80 %                                                                             |  |
|     | Target dose: O absolute I relative 68.00 mg v /m²                                                   |  |
|     | Vehicle                                                                                             |  |
|     | Vehicle: Do not change vehicle v <unchanged> ImL</unchanged>                                        |  |
|     | ✓ Modify 🎽 Cancel                                                                                   |  |
| (Fc | or Cycle Postponement see the NCIS TRAINING GUIDE—MEDICATION POSTPONEMENT. For Changing Vehicle see |  |

If the Dose Modification is greater than 5% the Dosage Modification Wizard will ask if subsequent medications with the same active ingredient and same administration route should also be changed. Click the appropriate button and click OK

| Dose Modification Wizard                                                                                                    |
|----------------------------------------------------------------------------------------------------|
| Dose Modification Wizard                                                                                                    |
| Should subsequent medications with <b>Oxaliplatin</b> also be modified to <b>80%</b> with an administration route <b>by intravenous infusion</b> ? |
| ● No                                                                                                    |
| O Adjust all subsequent medications: 11 more                                                                                                    |
| ✓ ОК                                                                                                    |

The Medication (and subsequent medication if applicable) will now be dose reduced (The percentage shown is compared to the original planned dose)

| 120min | Oxaliplatin                                   | 143.53mg • 80% (68mg/m² BSA Dubois) |   |        |
|--------|-----------------------------------------------|-------------------------------------|---|--------|
| x 🦪 ?  | in 500mL Glucose 5% • by intravenous infusion |                                     | Р | $\sim$ |

### 9. Modifying the Vehicle of a medication

It is possible to change any aspect of a medication that is planned or physician verified. This section describes the Modify functionality which is the most efficient way to alter the vehicle of a medication. To note, it is also possible to change the vehicle during pharmacist verification (provided more than one allowable vehicle is built for the product in the drug file).

### Right click on the Medication and click modify

|                   |                                                                                       |                                                                                                    | Modify                     |         |
|-------------------|---------------------------------------------------------------------------------------|----------------------------------------------------------------------------------------------------|----------------------------|---------|
| men is a copy     | of Production Regimen                                                                 | 00209.1 version 11 Please refer to the NCCP website and the Production environment for the most up to date version of the regimen. | 🖉 Edit                     |         |
| oduction envi     | oduction environment the NCIS Office can supply a printed copy of the regimen details |                                                                                                    |                            |         |
|                   |                                                                                       |                                                                                                    | ↑ Move up                  | Ctrl+↑  |
| ug 2023 • Interva | l: 14 days after Cycle 5 FOLFOX-I                                                     | 6 Modified                                                                                                    | ↓ Move down                | Ctrl+↓  |
| OLFOX-6 N         | <b>lodified</b> 1 Day                                                                 |                                                                                                    | Define products            |         |
|                   |                                                                                       |                                                                                                    | 토 Edit comments            |         |
| 08:00             | 120min Oxalip                                                                         | latin 179.42mg • (85mg/m <sup>2</sup> BSA Dubois)<br>Glucose 5% • by intravenous infusion                                          | 🛏 Bed planning             |         |
|                   | X A ?                                                                                 | •                                                                                                    | Services/additional articl | es      |
| 08:00             | 120min Calciun                                                                        | n folinate 10 mg/mL Solution for 844.32mg • (400mg/m² BSA Dubois)                                                                  | Display regimen            |         |
|                   | x A? in 250mL                                                                         | n<br>Glucose 5% • by intravenous infusion                                                                                          | Set place of delivery      |         |
| 10:00             | 30min Fluoro                                                                          | uracil 844.32mg • (400mg/m² BSA Dubois)                                                                                            | Set cost center            |         |
|                   | Set order number                                                                      |                                                                                                    | Set order number           |         |
| 10:30             | 10min Infus                                                                           | or connection                                                                                                    | Set delivery time          |         |
|                   | Place                                                                                 | of delivery: GUH - Haematology Oncology Day Ward                                                                                   | 🖑 Event log                |         |
| 10:40             | 46h Fluoro                                                                            | uracil 5065.92mg • (2400mg/m² BSA Dubois)                                                                                          | Show deviations            |         |
|                   | q.s. to 115                                                                           | 5mL NaCl 0.9% • in SV2.5 Infusor • by intravenous infusion                                                                         | Adjust subsequent medi     | cations |
| TIONS 50          | D LIGE.                                                                               |                                                                                                    | Copy                       | Ctrl+C  |
| TIONS FO          | K USE:                                                                                | Regimen Reimbursement                                                                                                    | X Cut                      | Ctrl+X  |
|                   |                                                                                       | Selected medications: 1                                                                                                    | Status / flag              | ≣       |

### Click on the "Vehicle" check box and select the new vehicle or type the new vehicle volume

| ۵                  | Modify                                                                                     | x |
|--------------------|--------------------------------------------------------------------------------------------|---|
|                    | Modify                                                                                     |   |
| Postponement       |                                                                                            |   |
| Postponement:      | Plus V 0 d 0 h 0 min                                                                       |   |
| Date:              | 01/08/2023 📰 10:40                                                                         |   |
| Dose modificatio   | on                                                                                         |   |
| Dose modification: | 100.00 %                                                                                   |   |
| Target dose: 🔿 al  | bsolute <ul> <li>relative</li> <li>2,400.00</li> <li>mg</li> <li>/m<sup>2</sup></li> </ul> |   |
|                    |                                                                                            |   |
| Vehicle            |                                                                                            |   |
| Vehicle:           | Glucose 5%  V <unchanged>V 500 mL</unchanged>                                              |   |
|                    | 🛩 Modify 🛛 👗 Cancel                                                                        |   |

(For Cycle Postponement see the NCIS GUIDE—MEDICATION POSTPONEMENT. For Modifying Dose see above)

#### The Medication will now have a new vehicle and/or volume

| Г | 46h | Fluorouracil                                                 | 5065.92mg • (2400mg/m <sup>2</sup> BSA Dubois) | PLANNED |          |   |        |
|---|-----|--------------------------------------------------------------|------------------------------------------------|---------|----------|---|--------|
| ) | x   | q.s. to 500mL Glucose 5% • in SV2.5 Infusor • by intravenous | nfusion                                        |         | <b>I</b> | Р | $\sim$ |

Changing Vehicle and/or Volume for multiple medications

If the same medication appears more than once in a cycle it is possible to change the vehicle and/or volume at the same time by selecting multiple medications (hold down the "Ctrl" key).

Medications are highlighted blue when they are selected

### 10. Cancelling a Medication

Medications cannot be deleted from a Therapy Plan; however, they can be marked as cancelled with an associated reason code.

To cancel a single Medication, click on the Medication, click on the Status/Flag icon and click CANCELLED

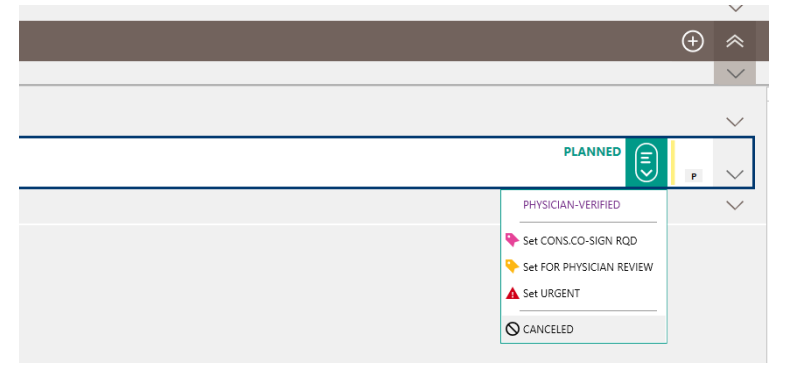

To cancel multiple Medications, select the Medications, click on Status/Flags icon in the blue banner and click CANCELLED

| PLANNED                                       | $\sim$ |
|-----------------------------------------------|--------|
| PHYSICIAN-VERIFIED                            | ^      |
| Set CONS.CO-SIGN RQD Set FOR PHYSICIAN REVIEW | $\sim$ |
| <br>A Set URGENT                              | *      |
| <b>⊘</b> CANCELED                             | $\sim$ |
| Status / flag                                 | Ξ      |

Enter a reason for cancelling the medication(s) either by clicking the checkbox or clicking "Other — please outline below" and free typing the reason

| 🍪 Cancel medication                    | ×         |
|----------------------------------------|-----------|
| Cancel medication                      |           |
| Possible reasons                       |           |
| Cumulative life exposure level reached | <u> </u>  |
| Not required                           |           |
| Other-please outline below             |           |
|                                        |           |
| Keason                                 |           |
|                                        | <u>^</u>  |
|                                        |           |
|                                        |           |
|                                        | -         |
|                                        |           |
|                                        | OK Cancel |
|                                        | Cancer    |
|                                        | ///       |

## You will now be asked if you wish to cancel just the current medication or all future medications with the same active ingredient and route of administration

| Dosage Modification Wizard                                                                                                    |  |  |
|----------------------------------------------------------------------------------------------------|--|--|
| Dosage Modification Wizard                                                                                                    |  |  |
| Should subsequent medications with <b>CARBOplatin</b> and administration route <b>by</b><br><b>intravenous infusion</b> be canceled as well? |  |  |
| © No                                                                                                    |  |  |
| C Adjust all subsequent medications: 5 more                                                                                                  |  |  |
| ✓ OK                                                                                                    |  |  |

### The medication(s) chosen will now appear with a CANCELLED flag and a strike through

|            |                                                                     |                                       |                    | $\wedge$ |
|------------|---------------------------------------------------------------------|---------------------------------------|--------------------|----------|
| 60min<br>X | <b>CARBOplatin</b><br>in 500mL Glucose 5% - by intravenous infusion | <del>7.5mg/mL/min AUC (GFR +25)</del> | PLANNED (CANCELED) | $\vee$   |
|            | Danal Impairment                                                    |                                       |                    |          |

### **Cancelling Cycles**

It is not possible to cancel an entire cycle, all the medications in the cycle should be cancelled as described above. It is possible to change the title of the cycle to indicate to other users, at a glance, that the cycle has been cancelled.

### Click on the brown cycle context menu and click Edit

| 16 Jun - 16 Jun<br>Cycle 1 CARBO            | platin 1 Day              |                                                                                                    | Select only main medications                                                         | ~      |   |
|---------------------------------------------|---------------------------|----------------------------------------------------------------------------------------------------|--------------------------------------------------------------------------------------|--------|---|
| Cycle postponement ru<br>TODAY<br>16<br>Jun | ules: If NEUT less than 1 | x10(9)/L, then postponement by 7 days • If PLT less than 100x10(9)/L, then postponement by 7 days<br>Ondansetron Solution for injection/infusion 8mg • Division: 1 x<br>8mg<br>by intravenous injection                                                                                                    | Select time period<br>Crop all comments and appointments<br>Postpone cycle<br>Ø Edit | ×      |   |
| 07:35                                       | 5 5min<br> x _d?          | Dexamethasone Solution for injection/infusion 8mg • Division:<br>1 x 8mg<br>by intravenous injection                                                                                                    | Billing codes<br>Cycle postponement rules                                            | $\sim$ |   |
| 08:00                                       | 0 60min<br>X              | CARBOplatin (2mg/ml/min AUC (GFR +25))<br>in 250mLGlucote 5% - by intrevenous influsion                                                                                                    | Set place of delivery Set cost center                                                | ~      |   |
|                                             | ē                         | Renal impairment<br>• Patients with creatinine clearance values of <60ml/min are at greater risk to develop myelosuppre<br>• In case of CFR ≤ 20ml/min CARBOplatin should not be administered at all.<br>• If Cockroft & Gault or Wright formula are used, the dose should be adjusted per cycle based on a | Print Ctrl+P Ctrl+C Ctrl+C                                                           | ^      | * |
|                                             |                           | Cycle 1 CARBOplatin                                                                                                    | E                                                                                    | ×      |   |

### The name of the cycle can now be changed to include cancellation information if desired

| 😚 Edit cycle                                         | ×                                |
|------------------------------------------------------|----------------------------------|
| Edit cycle                                           | 16 Jun - 16 Jun                  |
| Designation: Cycle {z} CARBOplatin - cycle cancelled |                                  |
| Cycle no.:                                           | Distance: 7 days a               |
| Cycle postponement rules Billing codes               | 23 Jun - 23 Jun<br>Cycle 2 CARBC |

| 16 Jun - 16 Jun Cycle 1 CARBOplatin - cycle cancelled 1 Day  |
|--------------------------------------------------------------|
| Distance: 7 days after Cycle 1 CARBOplatin - cycle cancelled |
| 23 Jun - 23 Jun<br><b>Cycle 2 CARBOplatin</b> 1 Day          |

### 11. Adding a New Medication

Users may add any medication to a cycle in a Therapy Plan, provided the medication is in the NCIS Drug File. Adding a medication as described in this section requires the user to complete all the information manually. The next section describes Medication Selections which may be more expedient for common medications.

In the cycle you wish to add a medication to click on the PLUS icon on the cycle banner

| n - 16 Jun<br>cle 1 CARBOpl  | <b>atin</b> 1 Day                                |                                                                                    | (+)                                                               | *      |
|------------------------------|--------------------------------------------------|------------------------------------------------------------------------------------|-------------------------------------------------------------------|--------|
| e postponement rule          | s: If NEUT less than 1x10(9)/L, then po          | tponement by 7 days $\cdot$ If PLT less than 100x10(9)/L, then postponement by 7 c | lays Planned medication                                           | $\sim$ |
|                              |                                                  |                                                                                    | Physician-verified medication                                     |        |
| 16 07:30                     | 5min Ondansetro<br>x 2 ? 8mg<br>by intravenous   | n Solution for injection/infusion 8mg • Division: 1 x                              | Planned infusion solution<br>Physician-verified infusion solution | $\sim$ |
| 07:35                        | 5min Dexametha<br>x A? 1 x 8mg<br>by intravenous | sone Solution for injection/infusion 8mg • Division:                               | On-demand cycle<br>Medication selection<br>Appointment            | ~      |
| 08:00                        | 60min CARBOpla<br>in 250mL Glue                  | tin (2mg/ml/min AUC (GFR +25))<br>see 5% • by intravenous infusion                 | Cycle                                                             | ~      |
| Planned mee<br>Physician-ve  | dication                                         | Medications or infusion solutions<br>Verified Status                               | can be added in ether the Pl                                      | anneo  |
| Planned infu<br>Physician-ve | sion solution<br>rified infusion solution        | Click whichever applies                                                            |                                                                   |        |

The Insert Medication Window appears. At a minimum the following information must be defined: Active ingredient, dose, date of administration, administration route, duration

| Insert planned medication              |                      |                                      |                                         |                            |
|----------------------------------------|----------------------|--------------------------------------|-----------------------------------------|----------------------------|
|                                        |                      | Insert planned medication            |                                         |                            |
| Check cycle postponement rules 🔲 To be | e dispensed 🔲 Urgent |                                      |                                         | Medical res                |
| Active ingredient / Product            | Usual dose           | Calculation                          | Dose                                    | Volume 🕀                   |
| Aprepitant                             | 125.00mg             | 100.00% = 125.00mg                   | 125.00mg                                | i + /                      |
| Active ingredient<br>Aprepitant        | Product              | Usual dose                           | Absolute                                | 1                          |
| Dose: 125mg x 100                      | .00 % = mg           | = 125.00 mg                          |                                         |                            |
| Form: Empty container Container:       |                      | Material:                            |                                         | Û                          |
| Vehicle: <no vehicle=""> 🖵</no>        |                      |                                      |                                         | Show container             |
| Administration: PO                     | Duration: Day:       | s 5 min                              |                                         |                            |
| • Date C R stive Date: 16/06/2020      | Days in cycle: 1     |                                      | e.g. 1-                                 | 3,5,7-9,10:3 Time:         |
| Place of delivery: SLH - SLH Ward      | ⊂> Cost center       |                                      | Order no:                               |                            |
|                                        |                      | Create preparation notes Create comm | nents Insert rules Insert services / ad | ditional articles Bed plan |
|                                        |                      |                                      |                                         | Save X Ca                  |

Click Save when complete. If all required information is not entered a warning box will appear.

- For Oral Medications the time can be entered as 5mins—this is to facilitate bed planning
- The Due date can either be entered as the date the medication is due or the day of the cycle
- Route of Administration will auto-populate if there is only one possible route

The new medication will now be entered in the cycle

| ₿<br>R         | Renal Impairment<br>Patients with creatinine | clearance values of < 60ml/min are at oreater risk to develoo mvelosuooression. |             |
|----------------|----------------------------------------------|---------------------------------------------------------------------------------|-------------|
| 5min<br>x _d ? | Aprepitant<br>PO                             | 125mg                                                                           | PLANNED (=) |

## It is not possible to add a medication to multiple cycles automatically—however it is possible to copy and paste a medication into cycles.

Click on the medication you wish to copy, open its context menu and click copy

| Selected medications: 1 |                 | <b>E</b>          | ×      |   |
|-------------------------|-----------------|-------------------|--------|---|
|                         | Сору            | Ctrl+C            |        | • |
|                         | Adjust subse    | quent medications |        |   |
|                         | 🖑 Event log     |                   |        | - |
| x # ? PO                | Set delivery t  | lime              | $\sim$ |   |
| 5min Aprepitant 125mg   | Set cost cent   | er                |        |   |
|                         | Set place of o  | delivery          | $\sim$ |   |
| PO PO                   | · · ›co pianing | 9                 |        |   |

It is then possible to move through cycles by clicking the large arrows at the top of the screen

| NT MARY •              | d.o.b. 15 Aug 1 | 1976 43.8 Years • Pati | ent no.: \$12368 • GUH - | GUH Ward               |                 |           | • م         | Ð | В | $\otimes$ | + + | $\uparrow$ |
|------------------------|-----------------|------------------------|--------------------------|------------------------|-----------------|-----------|-------------|---|---|-----------|-----|------------|
| Today                  | Therapies       | Compact                | Complete                 | Patient data           | Medical results | Diagnoses | Cumul. dose | s |   |           |     |            |
| 16 Jun - 21 J<br>CARBO | platin (AUC 2)  | Weekly with Ra         | diotherapy (R            | Version 2 • Therapy pl | lan number: 572 |           |             |   | Ð | (  e )    | *   |            |

Once in the desired cycle click the Brown Cycle context menu and select Paste Copied Medicine

| 23 Jun - 23 Jun • Distance: 7 days a<br>Cycle 2 CARBOpla | er Cycle 1 CARBOplatin<br>I <b>n</b> 1 Day                                                                 | Select tin                 | ne period                 | *        |
|----------------------------------------------------------|----------------------------------------------------------------------------------------------------|----------------------------|---------------------------|----------|
| Cycle postponement rules:                                | NEUT less than 1x10(9)/L, then postponement by 7 days • If PLT less than 100x10(9)/L, then postponement by | 7 days                     | comments and appointments | $\sim$   |
| Tue<br>23 07:35                                          | 5min Dexamethasone Solution for injection/infusion 8mg • Division:                                         | C Edit                     | : cycle                   | <b>-</b> |
|                                                          | X A ? 1 x 8mg<br>by intravenous injection                                                                  | Billing co<br>Cycle pos    | des<br>tponement rules    | $\sim$   |
| 08:00                                                    | 60min CARBOplatin (2mg/ml/min AUC (GFR +25))<br>in 250mL Glucose 5% • by intravenous infusion              | Set place                  | of delivery               |          |
|                                                          | Renal Impairment     Patients with relatione clearance values of <60ml/min are at oreater risk to develo   | on myelosuppre 🗴 Event log | enter                     | $\sim$   |
|                                                          |                                                                                                    | 🖶 Print                    | Ctrl+P                    |          |
|                                                          |                                                                                                    | [] Сору                    | Ctrl+C                    |          |
|                                                          |                                                                                                    | 🛱 Paste cop                | vied medication Ctrl+V    | <u> </u> |
|                                                          | Cycle 2 CARBOplatin                                                                                        |                            | E                         | ×        |

Enter the day of the cycle or date for the copied medication and click save pied medication and click save

| Administration: PO                 | Duration: 0 Days 0 h 5 min          |                              |                                                    |
|------------------------------------|-------------------------------------|------------------------------|----------------------------------------------------|
| C Date C Relative Date: 23/06/2020 | Days in cycle: 1                    |                              | e.g. 1-3,5,7-9,10:3 Time:                          |
| Place of delivery: SLH - SLH Ward  | Cost center: SLH - Dr. Austin Duffy | ⇒ Order no:                  |                                                    |
|                                    | Create preparation notes            | Create comments Insert rules | Insert services / additional articles Bed planning |
|                                    |                                     |                              | Save 🔀 Cancel                                      |

### 12. Adding a New Medication from a Medication Selection

Medication selections contain medications with doses and administration details pre-populated. They can be added to any cycle in a Therapy Plan.

In the cycle you wish to add a medication selection to click on the PLUS icon on the cycle banner and click Medication selection

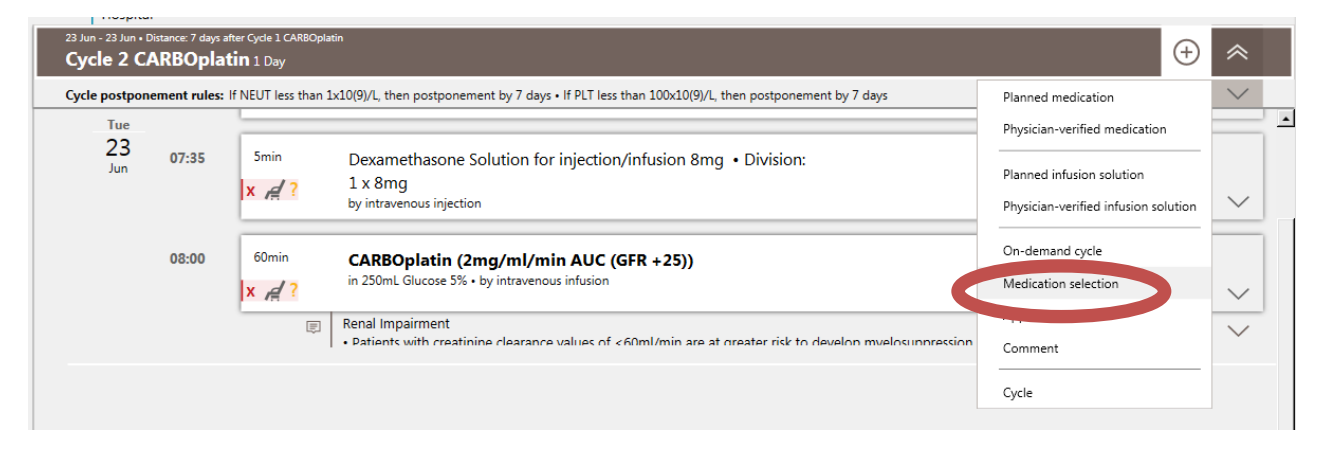

### Select the required medication selection, enter the date or day(s) it is due and click Ok

| 🍪 Medication se | selection                                          | ×         |
|-----------------|----------------------------------------------------|-----------|
|                 | Insert medication selection                        |           |
| Designation:    | n:                                                 | Û         |
| - Timo          | High risk of emesis - Select medications required. |           |
| nine            | Low risk of emesis - Select medication required    |           |
| O Date          | Moderate risk of emesis-Select medication required |           |
|                 | Supportive Medicines                               |           |
|                 |                                                    | OK Cancel |

### Click Define on the Medication Selection

| Medication selection |   |
|----------------------|---|
| Supportive Medicines | 9 |

### Choose the medication or medications required and click OK

| Contraction selection                                                                                 |               | ×        |
|----------------------------------------------------------------------------------------------------|---------------|----------|
| Define medication selection                                                                           |               |          |
| Medication selection: Supportive Medicines - Version 1                                                |               |          |
| Select all                                                                                            |               |          |
| Chlorphenamine maleate Solution for injection (Division: 1 x 10mg) by intravenous injection over 5    | 5 min         |          |
| F Hydrocortisone Powder for solution for injection/infusion (Division: 1 x 100mg) by intravenous inje | ection over 5 | min      |
| Mannitol 10% Solution for infusion (Division: 1 x 500mL) by intravenous infusion over 60 min          |               |          |
| Skip                                                                                                  | ✓ ОК          | 💥 Cancel |

### The therapy plan now includes the chosen medications

| 23 Jun - 23 Jun • Distance: 7 days at<br>Cycle 2 CARBOplat | fter Cycle 1 CARBOp<br><b>tin</b> 1 Day | latin                                                                                                    |
|------------------------------------------------------------|-----------------------------------------|----------------------------------------------------------------------------------------------------|
| Cycle postponement rules:<br>Tue<br>23                     | If NEUT less than                       | 1x10(9)/L, then postponement by 7 days • If PLT less than 100x10(9)/L, then postponement by 7 days<br>High risk of emesis - Select medications required. |
| Jun                                                        | 5min<br>X A                             | Chlorphenamine Solution for injection 10mg • Division: 1 x<br>10mg<br>by intravenous injection                                                           |
|                                                            | 5min<br>x A?                            | Hydrocortisone Powder for solution for injection/infusion<br>100mg • Division: 1 x 100mg<br>by intravenous injection                                     |

If the medications are required in future cycles, they can be copied and pasted as described above

### 13. Copying and Pasting a Cycle

It is possible to copy and paste an entire cycle. This may be useful when a change from the standard regimen is required for a patient. Rather than changing each cycle individually it is possible to schedule one cycle, make the changes then copy and paste the cycle.

This functionality is also useful for adding additional cycles to the patient's Therapy Plan

#### Cycle 12 FOLFOX-4 2 Days nt rules If NEUT less than 1.5x10(9)/L, then postponement by 7 days • If PLT less than 75x10(9)/L, then postponement by 7 days Cycle postpo Ondansetron Solution for injection/infusion by intravenous injection 8mg • Division: 1 x 8mg 07:30 Smin PLANNED Wed 12 Jul x 07:35 5min Dexamethasone phosphate Solution for injection/infusion 8mg · Division: 1 x 8mg Select all medications and app х Select only main medications Select time period Administration Oxaliplatin is inc omnatible with 0.9% NaCl Crop all comments and appoi Oxaliplatin in 500mL Glucose 5% • by intravenous infusion 176.47mg • (85mg/m<sup>2</sup> BSA Dubois) 120mi 08:00 Postpone cycle Compare cycle â Renal Impairment if CrCl >20 mL/min\_treat at normal dose and monitor renal function 🖉 Edit Ę Administration Folinic Acid (Calcium Leucovorin/calcium folinate) must be ad 🗊 Delete nuracil. It enhances the effects of fluorouracil by in Calcium folinate Solution for injection by intravenous infusion 120mir 415.23mg • (200mg/m<sup>2</sup> BSA Dubois) 08:00 Billing codes Cycle postponement rules Iministration Ish line with glucose 5% before administering 5-FU ute neurotoxicity is common with oxaliplatin and c Ę Display regimen d can be precipitated on exposure to the cold therefore in this regimen patients should NOT suck on ice chips during the bolus injection of fluorouraci Set place of delivery 830.46mg • (400mg/m<sup>2</sup> BSA Dubois) Fluorouracil 10:00 Set cost center 圁 Impairment der dose reduction in severe renal impairment only. 🖑 Event log blue does not patic Impairment ilirubin <85 micromol/L, give 100% of dose. Copy SUPPORTIVE CARE:

### In the cycle you wish to copy click on the brown cycle context menu and click Copy

### Click back into the cycle context window and click Paste copied cycle

| Cycle 12 F                    | OLFOX-      | 4 2 Days     | yper i ruouve                                                                                                    | (  i )                                                                  |
|-------------------------------|-------------|--------------|----------------------------------------------------------------------------------------------------|-------------------------------------------------------------------------|
| ycle postpone                 | ement rules | If NEUT less | than 15x10(9)/L, then postponement by 7 days • IF PLT less than 75x10(9)/L, then postponement by 7 days                                                                                                    |                                                                         |
| 1<br>ed <b>12</b> Jul<br>2023 | 07:30       | 5min<br>X    | Ondansetron Solution for injection/infusion 8mg • Division: 1 x 8mg<br>by intravenous injection                                                                                                    | PLANNED (=                                                              |
|                               | 07:35       | 5min<br>X    | Dexamethasone phosphate Solution for injection/infusion 8mg • Division: 1 x 8mg<br>by intravenous injection                                                                                                    | Select all medications and appointments<br>Select only main medications |
|                               |             | Ð            | Administration<br>Crealinatin is inconnatible with 0.96 NaCl                                                                                                    | Select time period                                                      |
|                               | 08:00       | 120min<br>X  | Oxaliplatin 176.47mg • (85mg/m² BSA Dubois)<br>in 500mL Glucese 5% • by intravenous infusion                                                                                                    | Postpone cycle                                                          |
|                               |             | â            | Renal Impairment<br>if Cr(1-32 m in/min treat at normal doke and monitor renal function.<br>Administration                                                                                                    | Compare cycle                                                           |
|                               |             | (E)          | Folinit activity of the second second s | vlate synthetase                                                        |
|                               | 08:00       | X            | Calcium foilnate solution for injection 415.25mg • (200mg/m° BSA Dubois)<br>by intravenous infusion                                                                                                    | Billing codes                                                           |
|                               |             | Ð            | Administration<br>Flush line with glucose 5% before administering 5-FU<br>Acute neurotoxicity is common with oxaliplatin and can be precipitated on exposure to the cold therefore in this regimen patients should NOT suck on ice chips during the bolus injection of fluor                                                                                                    | Display regimen                                                         |
|                               | 10:00       | 30min<br>X   | Fluorouracil 830.46mg • (400mg/m² BSA Dubois)<br>Bolus - by intravenous injection                                                                                                    | Set place of delivery<br>Set cost center                                |
|                               |             | â            | Renal Impairment Consider dose reduction in severe renal Impairment only. Hepatic Impairment If bilinubin <85 micromol/L, give 100% of dose. UK AST_100LL_00_mis 100% of dose.                                                                                                    | ل) Event log<br>کا Print Ctri-P                                         |
| SUPPO                         | ORTIVE C    | CARE:        | s he handwritten as an interim measure until oxtem develonment is complete                                                                                                    | Paste copied cycle                                                      |
|                               |             |              | Cycle 12 FOLFOX-4                                                                                                    | :=)                                                                     |

The Insert cycle anew as copy window appears. Enter the date you wish the new cycle to appear. It is also possible to enter the interval between the copied and the new cycle rather than the date.

| O How should the cycle be inserted?                                 |
|---------------------------------------------------------------------|
| Insert cycle anew as copy                                           |
| New cycle                                                           |
| Designation: Cycle (z) FOLFOX-4                                     |
| Day 1 = 02/08/2023 = 21 days interval = day 176 of the therapy plan |
| V OK 🎉 Cancel                                                       |

The new cycle will now be available in the therapy plan. Further cycles can be pasted by clicking on the brown cycle context menu.

| 02 Aug 2023 - 03<br>Cycle 13                                                                                                    | Aug 2023 • Inter                                                                                                    | val: 21 days aft<br>4 2 Days |                                                                                                    |                                                                                                    |  | $\oplus$ |  |
|----------------------------------------------------------------------------------------------------|----------------------------------------------------------------------------------------------------|------------------------------|----------------------------------------------------------------------------------------------------|----------------------------------------------------------------------------------------------------|--|----------|--|
| Cycle postpon                                                                                                    | Cycle postponement rules if NEUT less than 1.5x10(9)/L, then postponement by 7 days + if PLT less than 75x10(9)/L, then postponement by 7 days                                                                                                    |                              |                                                                                                    |                                                                                                    |  |          |  |
| 1<br>Wed <b>02</b> Aug<br>2023                                                                                                    | 1<br>Wed D2 Aug<br>2023 X Smin Ondansetron Solution for injection/infusion 8mg • Division: 1 x 8mg                                                                                                    |                              |                                                                                                    |                                                                                                    |  |          |  |
|                                                                                                    | 07:35                                                                                                    | 5min<br>X                    | Dexamethasone phosphate Solution for injection/infusion<br>by intravenous injection                                                                             | 8mg • Division: 1 x 8mg                                                                                                |  |          |  |
|                                                                                                    | Administration         Oxalipilatin is compatible with 0.9% NaCI.         For oxalipilatin doses 1 04mg use 250ml glucose 5%.         Oxalipilatin administration must always precede the administration of 5-FU.         Oxalipilatin may be owing at the same time as following cadic (addicum Leucovorin) using a Y connector. |                              |                                                                                                    |                                                                                                    |  |          |  |
|                                                                                                    | 08:00         120min         Oxaliplatin         176.47mg • (85mg/m² BSA Dubois)         PLANNED           x         in 500mL Glucose 5% • by intravenous infusion         176.47mg • (85mg/m² BSA Dubois)         PLANNED                                                                                                    |                              |                                                                                                    |                                                                                                    |  | Р        |  |
| <ul> <li>Real Impairment<br/>if CrCl &gt; 20 ml /min treat a normal dose and monitor renal function.</li> <li>Administration</li> <li>Folinic Acid (Calcium Leucovorin/calcium folinate) must be administered prior to fluorouracil. It enhances the effects of fluorouracil by increasing fluorouracil binding to the target enzyme thymidylate synthetase.<br/>Calcium folinate is a administeria in 250ml cluorous 5%.</li> </ul> |                                                                                                    |                              |                                                                                                    |                                                                                                    |  |          |  |
|                                                                                                    | 08:00                                                                                                    | 120min<br>X                  | Calcium folinate Solution for injection<br>by intravenous infusion                                                                                              | 415.23mg • (200mg/m² BSA Dubois)                                                                                       |  |          |  |
|                                                                                                    |                                                                                                    | ¢                            | Administration<br>Flush line with glucose 5% before administering 5-FU<br>Acute neurotoxicity is common with oxaliplatin and can be precipitated on exposure to | o the cold therefore in this regimen patients should NOT suck on ice chips during the bolus injection of fluorouracil. |  |          |  |
|                                                                                                    | 10:00                                                                                                    | 30min<br>X                   | Fluorouracil<br>Bolus • by intravenous injection                                                                                                    | 830.46mg • (400mg/m² BSA Dubois)                                                                                       |  | р        |  |
| E SUPP                                                                                                    | ORTIVE C                                                                                                    | ARE:                         | he handwritten as an interim measure until system develonment is complete                                                                                       |                                                                                                    |  |          |  |
|                                                                                                    |                                                                                                    |                              |                                                                                                    | Cycle 13 FOLFOX-4                                                                                                    |  | ≔        |  |
|                                                                                                    |                                                                                                    |                              |                                                                                                    |                                                                                                    |  |          |  |

### 14. Creating a Therapy Plan in NCIS. Med without a Regimen (from scratch)

It is possible to create a therapy plan from scratch without using a regimen. Any medication available in the NCIS drug file can then be used for the patient, as and when required.

After clicking NCIS.Med in the patient's Therapy Form (see section 5) the NCIS.Med application will launch in the patient's record and the Add Therapy Plan window will appear.

To create a regimen from scratch, untick the box 'Create therapy plan from regimen'

| 0              | New therapy plan                         | ×                |
|----------------|------------------------------------------|------------------|
|                | New therapy plan                         |                  |
| Patient:       | AGOSTO BETH 2020-02-28 🗢 D.o.1           | o.: 28/02/2020 😨 |
| Patient no.:   | 9999900004 🖒 SocSec#:                    | Û                |
| Unit:          | (No restriction) 🖾 Deceased              | Blocked          |
| Create th      | erapy plan from regimen                  |                  |
| Place of deliv | ery: 🕘 Cost center:                      | Ŷ                |
| ● fir          | st day is "Day 1" 🔿 first day is "Day 0" | Round dose       |
|                |                                          | Save 📕 Cancel    |
|                |                                          |                  |

It is now possible to:

- Choose whether to start the regimen on "Day 1" or "Day 0" (default = day 1)
- Complete the Place of Delivery (ward or day centre where treatment will be given) and Cost Centre (Primary Consultant)

It is strongly advised to complete the Place of Delivery and Cost Centre at this point otherwise they must be completed cycle by cycle.

| Place of delivery: TRN - Training Oncology/Haematology Day Ward                                                                                                    | 🔿 Cost center: TRN - Training - Non SACT Consultant | фп          |
|----------------------------------------------------------------------------------------------------|-----------------------------------------------------|-------------|
| In the second second secon |                                                     | Round dose  |
|                                                                                                    |                                                     | Save Kancel |

After clicking Save the insert cycle window appears

- Add a start date for the therapy
- It is possible to use a cycle from an existing regimen by clicking the "from regimen" button, or creating a cycle entirely from scratch
- Complete the Designation field. To ensure that cycle numbers appear in the cycle banner, add in the name of the cycle after 'Cycle {z}' (as below) the '{rv}' text can be removed
- The cycle number field is not required

| 0                          | Insert cycle                                                                                                | x        |
|----------------------------|----------------------------------------------------------------------------------------------------|----------|
|                            | Insert cycle                                                                                                |          |
| Start date: 17/01/2022     | 📓 = days interval (beginning marked cycle) = Day1 in the therapy plan                                       |          |
| from regimen               |                                                                                                    |          |
| Designation: Cycle {z} Fro | m Scratch Regimen                                                                                           |          |
| Place of delivery: TRN - T | raining Oncology/Haematology Day Ward 🛛 🕴 Cost center: TRN - Training - Non SACT Consultant 🔯 Cycle number: |          |
|                            | ✓ Save                                                                                                    | 样 Cancel |
|                            |                                                                                                    |          |

Click Save and the patient's Therapy will be planned. Note the therapy plan cannot be named but is given a number. Click the PLUS icon on the brown cycle banner to add medications to the cycle.

| Mrs. AGOSTO                   | BETH • d.o.b. 28 Feb    | 2020 1.9 Year  | s - Patient no.: 5179 | 1 + TRN - Training Word                              |                 |           | imes 	o 	imes a  |
|-------------------------------|-------------------------|----------------|-----------------------|------------------------------------------------------|-----------------|-----------|------------------|
| Therapy plans                 | Compact                 | List           | Complete              | ruser data                                           | Medical results | Diagnoses | Cumul. doses     |
| Therapy plan                  | number: 2548            |                |                       |                                                      |                 | E         |                  |
| Cycles 1                      |                         |                |                       |                                                      |                 |           | $\sim$           |
| 17 Jan 2022 - 17<br>Cycle 1 F | rom Scratch Regim       | nen            |                       |                                                      |                 |           | $\oplus \forall$ |
|                               |                         |                |                       |                                                      |                 |           |                  |
|                               |                         |                |                       |                                                      |                 |           |                  |
|                               |                         |                |                       |                                                      |                 |           |                  |
|                               | _                       |                |                       |                                                      |                 |           |                  |
|                               |                         | (+             |                       |                                                      |                 |           |                  |
|                               | Planned medication      |                | $\sim$                |                                                      |                 |           |                  |
|                               | Physician-verified me   | dication       | -                     |                                                      |                 |           |                  |
|                               | Planned infusion solu   | ition          |                       | Medications and infusion solutions can then be add   | ed to the       | e cycle   | as Planned or    |
|                               | Physician-verified infu | usion solution |                       | Physician Verified (depending on your permissions)   |                 |           |                  |
|                               | On-demand cycle         |                |                       |                                                      |                 |           |                  |
|                               | Medication selection    |                |                       | It is also possible to add Medication Selections and | Appointr        | nents a   | at this point    |
|                               | Appointment             |                |                       |                                                      |                 |           | are time period  |
|                               | Comment                 |                |                       |                                                      |                 |           |                  |
|                               | Cycle                   |                |                       |                                                      |                 |           |                  |
|                               |                         |                |                       |                                                      |                 |           |                  |

When clicking on add medication the "Insert a Medication" window opens. At a minimum the following information must be defined Active ingredient, dose, date of administration, administration route, duration

|                                                                                                    | o                                                               | Insert a Medication Verified By Physician       |                                                   | x                                                  |  |  |  |  |
|----------------------------------------------------------------------------------------------------|-----------------------------------------------------------------|-------------------------------------------------|---------------------------------------------------|----------------------------------------------------|--|--|--|--|
|                                                                                                    | Insert a Medication Verified By Physician                       |                                                 |                                                   |                                                    |  |  |  |  |
|                                                                                                    | To be dispensed Urgent                                          |                                                 |                                                   | Medical results                                    |  |  |  |  |
|                                                                                                    | Active ingredient / Product Usual dose                          | Calculation                                     |                                                   | Dose Volume 🕀                                      |  |  |  |  |
| StrateZamab         Smg/kg Weight         100% = Smg/kg x 80kg = 400mg         100mg         100mg |                                                                 |                                                 |                                                   |                                                    |  |  |  |  |
| Q                                                                                                  | Active ingredient Product Bevacizumab                           | Usual dose                                      | Reference<br>mg v /kg Weight                      | ₽.                                                 |  |  |  |  |
|                                                                                                    | Dose: 5mg/kg x 100.00 % = 5.00                                  |                                                 |                                                   |                                                    |  |  |  |  |
|                                                                                                    | Form: Pre-filed container V Container:                          |                                                 |                                                   |                                                    |  |  |  |  |
|                                                                                                    | Vehicle: Molecular v in v mL per mg                             |                                                 |                                                   | Show container                                     |  |  |  |  |
| (                                                                                                  | Administration: by intravenous infusion                         | min.                                            |                                                   |                                                    |  |  |  |  |
|                                                                                                    | Date Relative Date: 17/01/2022 🖸 Days in cycle: 1               |                                                 |                                                   | e.g. 1-3,5,7-9,10:3 Time:                          |  |  |  |  |
|                                                                                                    | Place of delivery: TRN - Training Oncology/Haematology Day Ward | st center: TRN - Training - Non SACT Consultant | 🔿 Order no:                                       | ]                                                  |  |  |  |  |
|                                                                                                    |                                                                 | Creat                                           | te preparation notes Create comments Insert rules | Insert services / additional articles Bed planning |  |  |  |  |

Click Save when complete. If not, all required information is entered a warning box will appear For Oral Medications the time can be entered as 5mins—this is to facilitate bed planning The Due date can either be entered as the date the medication is due or the day of the cycle Route of Administration will auto-populate if there is only one possible route

# The new medication is now visible in the cycle 12 Jan 2022 - 12 Jan 2022 Thrapy plan number: 2548 Cycles 1 - Days 1

| Therapy plan number                             | : 2548          |                                                       |                         |                    |        |   |
|-------------------------------------------------|-----------------|-------------------------------------------------------|-------------------------|--------------------|--------|---|
| Cycles: 1 • Days: 1                             |                 |                                                       |                         |                    | $\sim$ | Г |
| 17 Jan 2022 - 17 Jan 2022<br>Cycle 1 From Scrat | ch Regim        | en 1Day                                               |                         |                    |        |   |
|                                                 |                 |                                                       |                         |                    | $\sim$ | E |
|                                                 |                 |                                                       |                         |                    |        |   |
| 1<br>Mon <b>17</b> Jan<br>2022                  | 30min<br>X /# ? | Bevacizumab<br>in NaCl 0.9% • by intravenous infusion | <b>400mg •</b> (5mg/kg) | PHYSICIAN-VERIFIED | $\sim$ |   |
|                                                 |                 |                                                       |                         |                    |        |   |

It is not possible to insert repeating cycles into a new therapy plan, however it is possible to copy and paste existing cycles.

| Image: Sevacizumab       MAGLS 3PK - bry vitra-errora initiation         Image: Sevacizumab       MAGLS 3PK - bry vitra-errora initiation         Select all medications and appointment       Select all medications and appointment         Select all medications and appointment       Select all medications and appointment         Select all medications and appointment       Select all medications and appointment         Select all medications and appointment       Select all medications and appointment         Select all medications and appointment       Select all medications and appointment         Select all medications and appointment       Select all medications and appointment         Select all medications and appointment       Select all medications and appointment         Select all medications and appointment       Select all medications and appointment         Select all medications and appointment       Select all medications and appointment         Select all medications and appointment       Select all medications and appointment         Select all medications and appointment       Select all medications and appointment         Select all medications and appointment       Select all medications and appointment         Select all medications and appointment       Select all medications and appointment         Select all medications and appointment       Select all medications and appointment         Select all medication                                                                                                    | Mon T Jan<br>2022 B<br>Seval USA<br>No. 0.5% - by intractional intaion<br>400mg - (5mg/kg) | cle 1 From Scra   | atch Regimen 1 Day                                          |                         | Ģ                                                                                                    |
|----------------------------------------------------------------------------------------------------|--------------------------------------------------------------------------------------------|-------------------|-------------------------------------------------------------|-------------------------|----------------------------------------------------------------------------------------------------|
| Image: Domage Benearizamab       Moding - (Sing/kg)       PHYSICIAL VERIEID       Image: Domage Control of Control of                                                                             | 100m (Smg/kg)                                                                              |                   |                                                             |                         |                                                                                                    |
| Select all medications and appointment         Select all medications and appointment         Select all medications and appointment         Data comments and appointment         Data comments and appointment         Oppare cycle         If list         Oppare cycle         Select all medications and appointment         Oppare cycle         If list         Data comment and appointment         Oppare cycle         If list         Select all medications and appointment         Oppare cycle         If list         Select all medications and appointment         Oppare cycle         If list         Select all medications and appointment         Select all medications and appointment         If list         Select all medications and appointment         If list         Select all medications and appointment         Select all medications and appointment         If list         Select all medications and appointment         Select all medications and appointment         Select all medications and appointment         Select all medications and appointment         Select all medications and appointment         Select all medications and appointmen                                                                                                    |                                                                                            | <b>7</b> Jan<br>2 | 30min Bevacizumab<br>in NaCl 0.9% • by intravenous infusion | <b>400mg •</b> (5mg/kg) | PHYSICIAN-VERIFIED                                                                                                    |
| Deplay regimen<br>Set place of delivery<br>Set cost center<br>⊕ Theory C                                                                                                    |                                                                                            |                   |                                                             |                         | Select all medications and appointmen<br>Select only main medications<br>Select time period<br>Crop all comments and appointments<br>Postpore cycle<br>Compare cycle<br>Ealt<br>Billing codes<br>Cycle postporement rules |
| یں آئا فیصد امن<br>ایک است است کا است کا<br>مالا می مالا می کار است کا است کا است<br>کار است کار است کار است کا است کا است کا است کا است کا است کا است کا است کا است کا است کا است کا است کا است کا است کا است کا است کا است کا است کا است کا است کا است کا است کا است کا است کا است کا<br>دار داری می می کار است کا است کا است کا است کا است کا است کا است کا است کا است کا است کا است کا است کا است کا است کا است کا است کا است کا است کا است کا است کا است کا است کا است کا است کا است کا است کا است کا است کا است کا است کا است کا است کا است کا است کا است کا است کا است کا است کا است کا است کا<br>کار می کار می کار کار است کا است کا است کا است کا است کا است کا است کا است کا است کا است کا است کا است کا است کا<br>دار داری می کار داری می کار داری می کا است کا است کا در در در می کا در در در می کا در می کار در در دار در در مست<br>کار دار |                                                                                            |                   |                                                             |                         | Set place of delivery<br>Set cost center                                                                                                    |
|                                                                                                    |                                                                                            |                   |                                                             |                         | ① Event log                                                                                                    |
|                                                                                                    |                                                                                            |                   |                                                             |                         |                                                                                                    |

Close the cycle by clicking the brown arrows on the cycle banner, right click and choose "Paste copied cycle"

| nazz-11an.ozz                 | $\oplus$                                |
|-------------------------------|-----------------------------------------|
| ce i rion scrach keymen i tøy |                                         |
|                               |                                         |
|                               |                                         |
|                               |                                         |
|                               |                                         |
|                               |                                         |
|                               |                                         |
|                               | Select all medications and appointments |
|                               | Select only main medications            |
|                               | Select time period                      |
|                               | Postpone cycle                          |
|                               | Compare cycle                           |
|                               | 🖉 Edit                                  |
|                               | Billing codes                           |
|                               | Cycle postponement rules                |
|                               | Display regimen                         |
|                               | Satalasa of delivery                    |
|                               | Set prace or derivery                   |
|                               | Set Cost certer                         |
|                               | Event log                               |
|                               | Print Ctri-                             |
|                               | Copy Ctrl+                              |
|                               | Paste copied cycle                      |
|                               |                                         |

The insert cycle anew as copy window appears. Select the date, therapy plan day, or interval to the cycle and click OK

| How should the cycle be inserted?                                  | x             |
|--------------------------------------------------------------------|---------------|
| Insert cycle anew as copy                                          |               |
| New cycle Designation: Cycle (2) From Scratch Regimen              |               |
| Day 1 = 07/02/2022 = 21 days interval = day 22 of the therapy plan |               |
|                                                                    | ✓ OK K Cancel |

### The new cycle is now visible in the Therapy Plan

| Cycles: 2 - Days: 22                                            | - | $\sim$ |
|-----------------------------------------------------------------|---|--------|
| 17 Jan 2002 - 17 Jan 2002<br>Cycle 1 From Scratch Regimen 1 Day | Ŧ | ≈      |
| Interval: 21 days after Cycle 1 From Scratch Regimen            |   |        |
| ानः 2002- जानः 2002<br>Cycle 2 From Scratch Regimen 1 Day       | ÷ | ≈      |
|                                                                 |   |        |

### To add additional cycles, complete the same steps as above but right click on the last cycle when clicking paste

| Interval: 21 days after Cycle 1 From Scratch Regimen        |                                       |                   |
|-------------------------------------------------------------|---------------------------------------|-------------------|
| Urlea 2022 urlea 2022<br>Cwcle 2 From Scratch Renimen 1 p., | Œ                                     | $\Theta \otimes $ |
| Cate thom Setter Regiment 100                               |                                       |                   |
|                                                             |                                       |                   |
|                                                             |                                       |                   |
|                                                             | Select all medications and appointmen | nts               |
|                                                             | Select only main medications          |                   |
|                                                             | Select time period                    |                   |
|                                                             | Postpone cycle                        |                   |
|                                                             | Compare cycle                         |                   |
|                                                             | / Edit                                | _                 |
|                                                             | Billing codes                         |                   |
|                                                             | Cycle postponement rules              |                   |
|                                                             | Display regimen                       |                   |
|                                                             | Set place of delivery                 |                   |
|                                                             | Set cost center                       |                   |
|                                                             | Bivent log                            |                   |
|                                                             | Print Ct                              | rl+P              |
|                                                             | Ctr                                   | /I+C              |
|                                                             | Paste copied cycle Ctr                | rl+V              |
| Cycle 2 From Scratch Regimen                                |                                       |                   |

| How should the cycle be inserted?                                    | x               |
|----------------------------------------------------------------------|-----------------|
| Insert cycle anew as copy                                            |                 |
| New cycle                                                            |                 |
| Designation: Cycle (2) From Scratch Regimen                          |                 |
| Day 1 = 28/02/2022 3 = 21 days interval = day 43 of the therapy plan |                 |
|                                                                      | 🖌 OK 🛛 🖊 Cancel |

| 17 Jan 2022 - 22 Feb 2022<br>Therapy plan number: 2548                                                                                                    | ⊡   ⊕ |        |
|----------------------------------------------------------------------------------------------------|-------|--------|
| Cycles: 3 • Days: 43                                                                                                    |       | $\sim$ |
| الاله المعالم المعالم المعالم المعالم المعالم المعالم المعالم المعالم المعالم المعالم المعالم المعالم المعالم ا<br>Cycle 1 From Scratch Regimen المعالم المعالم المعالم المعالم المعالم المعالم المعالم المعالم المعالم المعالم الم | Ð     | ♦      |
| Interval 21 days after Cycle 1 Fram Scattel Regimen                                                                                                    |       |        |
| জনক স্বায়-জনক সময়<br>Cycle 2 From Scratch Regimen া চন্দ                                                                                                    | Ð     | ≈      |
| Interval: 21 days after Cycle 2 Fram Scratch Regimen                                                                                                    |       |        |
| area sec - area sec<br>Cycle 3 From Scratch Regimen 10xy                                                                                                    | ÷     | ♦      |